Microsoft Dynamics<sup>™</sup> NAV 5.00

# Installation & System Management: Commerce Gateway for Microsoft Dynamics<sup>™</sup> NAV<sup>®</sup>5.00

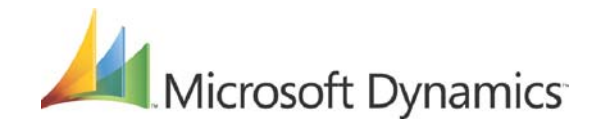

Installation & System Management: Commerce Gateway for Microsoft Dynamics™ NAV 5.00

Information in this document, including URL and other Internet Web site references, is subject to change without notice. Unless otherwise noted, the companies, organizations, products, domain names, e-mail addresses, logos, people, places, and events depicted in examples herein are fictitious. No association with any real company, organization, product, domain name, e-mail address, logo, person, place, or event is intended or should be inferred. Complying with all applicable copyright laws is the responsibility of the user. Without limiting the rights under copyright, no part of this document may be reproduced, stored in or introduced into a retrieval system, or transmitted in any form or by any means (electronic, mechanical, photocopying, recording, or otherwise), or for any purpose, without the express written permission of Microsoft Corporation.

Microsoft may have patents, patent applications, trademarks, copyrights, or other intellectual property rights covering subject matter in this document. Except as expressly provided in any written license agreement from Microsoft, the furnishing of this document does not give you any license to these patents, trademarks, copyrights, or other intellectual property.

© 2007 Microsoft Corporation. All rights reserved.

Microsoft, MS-DOS, Windows, Windows Server, Windows Vista, Application Server for Microsoft Dynamics NAV, AssistButton, C/AL, C/FRONT, C/SIDE, FlowField, FlowFilter, C/SIDE Database Server for Microsoft Dynamics NAV, Microsoft Business Solutions–Navision, Microsoft Dynamics NAV, Microsoft Dynamics NAV Debugger, Navision, NAV ODBC, SIFT, SIFTWARE, SQL Server, SumIndex, SumIndexField are either registered trademarks or trademarks of Microsoft Corporation in the United States and/or other countries.

All other trademarks are property of their respective owners.

This book is a manual for Microsoft Dynamics<sup>™</sup> NAV. It is part of a comprehensive set of documentation and Help materials for Microsoft Dynamics NAV.

The manual describes how to install and maintain the Microsoft Dynamics NAV Commerce Gateway. However, we recommend that the installation and customization process is carried out with the assistance of a Microsoft Certified Business Solutions Partner representative.

Commerce Gateway is a business-to-business solution that opens up Microsoft Dynamics NAV to the electronic exchange of trading documents with other systems.

You should be familiar with the symbols and typographical conventions used in the Microsoft Dynamics NAV manuals. In the list below, you can see how various elements of the program are distinguished by special typefaces and symbols:

| Appearance | Element                                                                                                    |
|------------|----------------------------------------------------------------------------------------------------|
| CTRL       | Keys on the keyboard. They are written in small capitals.                                                     |
| Address    | Field names. They appear in medium bold and start with a capital letter.                                      |
| Department | Names of windows, tables, boxes and tabs. They appear in medium bold italics and start with a capital letter. |
| Hansen     | Text that you must enter, for example: "enter Yes in this field." It is written in italics.                   |
| fin.flf    | File names. They are written with the Courier font and lowercase letters.                                     |

# TABLE OF CONTENTS

| Part 1 | INSTALLING COMMERCE GATEWAY 5.00 FOR BIZTALK SERVER 2006 9           |
|--------|----------------------------------------------------------------------|
|        | Chapter 1 Commerce Gateway 5.00 for BizTalk Server 200611            |
|        | Introduction                                                         |
|        | Installing Commerce Gateway13                                        |
|        | Installing Microsoft Dynamics NAV Commerce Gateway Request Server 15 |
|        | Service Packs and Security Updates                                   |
|        | Specifying Security Settings22                                       |
|        | Installing Microsoft Dynamics NAV Commerce Gateway Broker            |
|        | Setting Up Commerce Gateway in +Microsoft Dynamics NAV               |
|        |                                                                      |
| Part 2 | APPENDICES                                                           |
|        | Appendix A Miscellaneous                                             |
|        | Description of a Three-Tier Configuration                            |
|        | Transaction of Large Documents                                       |
|        |                                                                      |

Table of Contents

Part 1 Installing Commerce Gateway 5.00 for BizTalk Server 2006

# **Chapter 1**

# Commerce Gateway 5.00 for BizTalk Server 2006

This chapter introduces you to Commerce Gateway and contains information about its software requirements and how you install the various components necessary to connect to BizTalk Server 2006.

The chapter contains the following sections:

- · Introduction
- · Installing Commerce Gateway
- Installing Microsoft Dynamics NAV Commerce Gateway
   Request Server
- · Service Packs and Security Updates
- · Specifying Security Settings
- Installing Microsoft Dynamics NAV Commerce Gateway Broker
- Setting Up Commerce Gateway in +Microsoft Dynamics NAV

# **1.1 Introduction**

# **Commerce Gateway**

Commerce Gateway opens up Microsoft Dynamics NAV so that companies can electronically exchange trading documents with their business partners irrespective of each other's conversion requirements and data formats. This exchange of documents means that companies can streamline their business processes and reduce transaction costs. Commerce Gateway also makes it easier for companies to meet the changing demands of their trading partners, regardless of the industry they are in, the system that they use or the standards that their partners require. Commerce Gateway supports the most common trading documents.

Commerce Gateway provides integration with Microsoft BizTalk Server. BizTalk Server is a data and business process integration server, which facilitates e-commerce business processes. It comprises a document interchange engine, a business process execution engine, and a set of tools for managing business documents and the server. There are also tools for managing trading partner relationships as well as tracking transactions.

Commerce Gateway setup and BizTalk administration can be accessed from the IT Administration menu in Dynamics NAV.

For more information about Commerce Gateway, see the *Commerce Gateway Training Course* and the Dynamics NAV online Help.

## **BizTalk Server 2006**

BizTalk Server 2006 is the latest release of Microsoft's Business Process Management technology.

The initial introduction of BizTalk Server 2000 demonstrated Microsoft's early leadership in defining Business Process Management functionality and supporting XML. BizTalk Server 2004 provided feature set refinement and performance enhancements.

BizTalk Server 2006 is Microsoft's premiere server for building solutions for business process and integration. BizTalk Server 2006, the fourth major version of the product, builds on the innovation and success of the previous three versions – BizTalk Server versions 2000, 2002, and 2004.

BizTalk 2006 includes new capabilities and engine improvements that allow a developer to create more flexible solutions for integrated business processes, and BizTalk 2006 empowers and enables administrators and business users to more effectively monitor ongoing business processes.

For more information about BizTalk Server 2006, read the documentation that comes with the product or see the <u>BizTalk Server 2006 Installation and Upgrade Guides</u>.

# **1.2 Installing Commerce Gateway**

# **Planning your Installation**

Planning your installation of Commerce Gateway requires more careful consideration than a typical Dynamics NAV installation. This is due to the distributed nature of the product.

Commerce Gateway consists of three key application layers:

- Dynamics NAV clients that communicate with the BizTalk Server. These must have the Commerce Gateway Request Client automation object installed.
- An Application Server for Microsoft Dynamics NAV. This must be correctly configured and must also have the Commerce Gateway Request Client installed.
- A Microsoft BizTalk Server. This must have the Commerce Gateway Request Server installed.

In addition to the basic components, you must install Visual Studio if you need to edit or modify the BizTalk Server project files.

Security must also be considered, as a typical Commerce Gateway installation exposes a Dynamics NAV system to an external network. Security best practice includes a good firewall but this is not always sufficient protection, especially if the final connection allows access to the Internet. Microsoft has many security tips for networked systems and a thorough review of this material would be valuable to you and your customers.

Commerce Gateway 5.0 for BizTalk Server 2006 architecture:

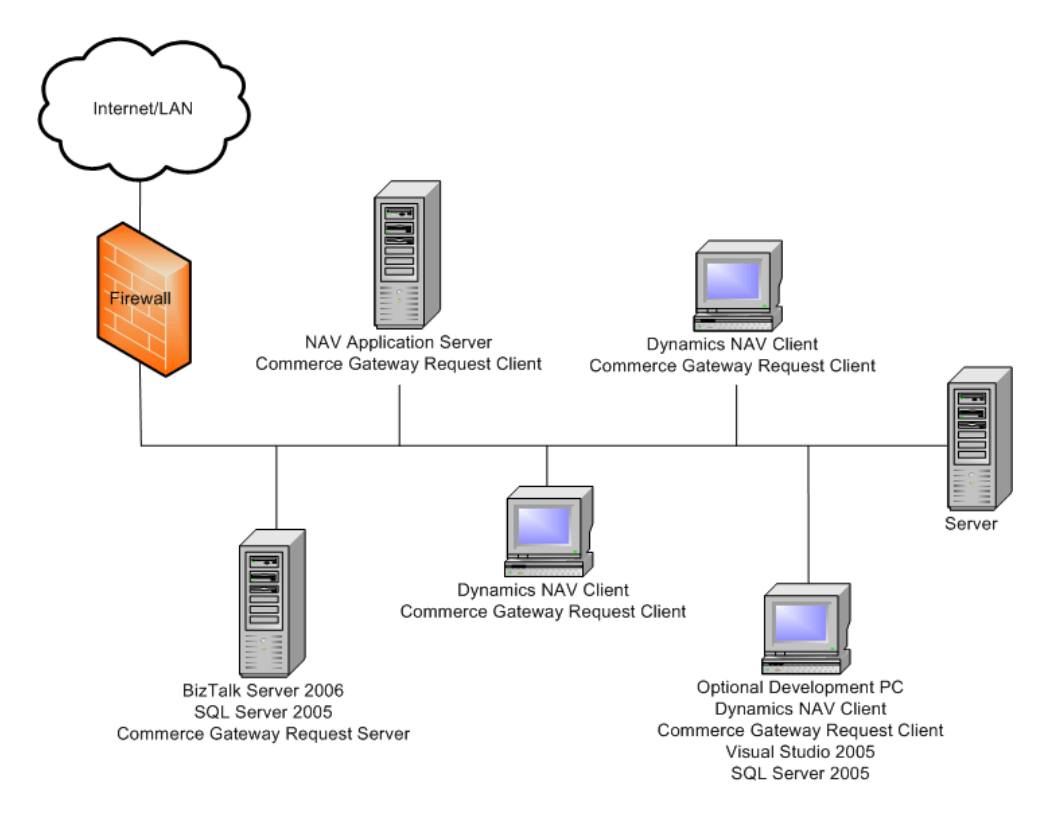

# **Installation Overview**

Commerce Gateway requires that you install several software products on a Windows operating system.

You must also set up certain security information. We strongly recommend that you do these things in the following order:

- 1 Install SQL Server 2005, Service Pack 1 or later this will install Microsoft .NET Framework 2.0 which is a requirement for Commerce Gateway.
- 2 Install BizTalk Server 2006 Commerce Gateway can run on the Developer, Enterprise or Standard edition.

In the last window of the BizTalk Server installation wizard enter a check mark and run the configuration tool.

- 3 Install Commerce Gateway Request Server
- 4 Set up security (Windows 2003/BizTalk Server settings)
- 5 Install the C/SIDE Client for Microsoft Dynamics NAV 5.00 or later
- 6 Install C/SIDE Database Server for Microsoft Dynamics NAV 5.00
- 7 Install Application Server for Microsoft Dynamics NAV 5.00
- 8 Install the Commerce Gateway Broker if you are running more than one NAV Application Server (NAS).

Commerce Gateway can run on either C/SIDE Database Server or on SQL Server. However, even if you only intend to use C/SIDE Database Server, you must still install SQL Server because BizTalk Server depends on SQL Server as this is where, for example, BizTalk Server temporarily stores BizTalk messages.

In this manual we are running SQL Server on Windows Server 2003.

#### **Further Information**

Windows Server 2003 or Windows XP, SQL Server 2005, BizTalk Server 2006 and Microsoft .NET Framework 2.0 See Microsoft's documentation for information about installing and configuring these products. A Dynamics NAV client running Commerce Gateway can also run on Windows XP.

**Application Server for Microsoft Dynamics NAV** For installation and setup information, see the manual *Installation & System Management: Application Server for Microsoft Dynamics NAV.* 

**Microsoft Dynamics NAV Client** For installation and setup information, see the manual *Installation & System Management: C/SIDE Database Server for Microsoft Dynamics NAV*.

# **1.3 Installing Microsoft Dynamics NAV Commerce Gateway Request Server**

Commerce Gateway Request Server runs as a standard Windows service that uses Microsoft's .NET framework. It acts as a proxy server handling the requests from the Dynamics NAV client and passes them to BizTalk Server. It then relays the success or failure of the request to Dynamics NAV.

The Commerce Gateway Request Server setup wizard copies the files to the correct destination and installs and starts the services.

The Commerce Gateway Request Server must be installed on the same computer as BizTalk Server.

# **Running the Setup Wizard**

To run the Commerce Gateway Request Server setup wizard:

- 1 Double click the setup.exe file for the Commerce Gateway Request Server that is located on the Microsoft Dynamics NAV product DVD. The installation wizard will guide you through the installation process.
- 2 In the *Customer Information* window, enter your user name and organization name. You can also leave these fields blank.

| ustomer Information                                                                                                    |                         |   |
|----------------------------------------------------------------------------------------------------|-------------------------|---|
| Please enter your information.                                                                                                    |                         | - |
| User Name:                                                                                                    |                         |   |
|                                                                                                    |                         |   |
| Organization:                                                                                                    |                         |   |
| Microsoft Dynamics-NAV                                                                                                    |                         |   |
|                                                                                                    |                         |   |
|                                                                                                    |                         |   |
| Install this application for:                                                                                                    |                         |   |
| Anyone who uses the end of the end of the | is computer (all users) |   |
| Only for me ()                                                                                                    |                         |   |
|                                                                                                    |                         |   |
|                                                                                                    |                         |   |

3 In the Setup Type window, select Complete.

| Choose the s  | etun type that best suits your needs                                                                                  |
|---------------|----------------------------------------------------------------------------------------------------|
|               |                                                                                                    |
| Please select | a setup type.                                                                                                    |
| • Complet     | te                                                                                                    |
| 13            | All program features will be installed. (Requires the most disk space.)                                               |
| C Custom      |                                                                                                    |
| 13            | Choose which program features you want installed and where they<br>will be installed. Recommended for advanced users. |
|               |                                                                                                    |

4 In the *Ready to Install the Program* window, click Install to start the installation of Commerce Gateway Request Server.

|                     |                        | -                                         |
|---------------------|------------------------|-------------------------------------------|
|                     |                        |                                           |
| your installation s | ettings, click Back. ( | Click Cancel to                           |
|                     |                        |                                           |
|                     |                        |                                           |
|                     |                        |                                           |
|                     |                        |                                           |
|                     |                        |                                           |
|                     |                        |                                           |
|                     |                        |                                           |
|                     | vour installation s    | vour installation settings, click Back. ( |

5 Complete the installation.

After you have installed the Commerce Gateway Request Server, you must run a batch file to create the appropriate entries on BizTalk Server.

To run the batch file:

- 1 Open Windows Explorer and go to the following directory: "C:\Program Files\Microsoft Dynamics NAV\Commerce Gateway Request Server".
- 2 Find the file named "Setup.bat" and run it. This will deploy the assemblies and create the appropriate entries on BizTalk Server. This process may take several minutes to complete.

If Commerce Gateway Request Server has been installed on this computer before, you will receive a couple of errors. These refer to files that already exist and to an invalid identity or password set on the application. You can ignore these errors.

You should now start the service. Check the application log to see that the service started correctly.

You can now check that the Commerce Gateway Request Server service has started:

1 Click Start, Control Panel and select Administrative Tools, Services to open the *Services* window:

| 🍇 Services       |                                         |             |         |              | _ 🗆 🗵        |
|------------------|-----------------------------------------|-------------|---------|--------------|--------------|
| Eile Action Viev | v <u>H</u> elp                          |             |         |              |              |
| ⇔ → 💽 😭          | ' 🗗 🖶   😫   ▶ ■    ■>                   |             |         |              |              |
| Services (Local) | Name A                                  | Description | Status  | Startup Type | Log On As 🔺  |
|                  | Replication Management                  | Processes i |         | Manual       | Local Syster |
|                  | ASP.NET State Service                   | Provides s  |         | Manual       | Network S    |
|                  | automatic Updates                       | Enables th  | Started | Automatic    | Local Syster |
|                  | Background Intelligent Transfer Service | Transfers   | Started | Manual       | Local Syster |
|                  | BizTalk Base EDI service                | Processing  |         | Disabled     | .\Administ   |
|                  | BizTalk Service BizTalk Group : BizTal  | BizTalk Ser | Started | Automatic    | .\Administ   |
|                  | ClipBook.                               | Enables Cli |         | Disabled     | Local Syster |
|                  | COM+ Event System                       | Supports S  | Started | Manual       | Local Syster |
|                  | COM+ System Application                 | Manages t   | Started | Manual       | Local Syster |
|                  | Commerce Gateway Request Server         | Provides a  | Started | Automatic    | Local Syster |
|                  | Computer Browser                        | Maintains a | Started | Automatic    | Local Syster |
|                  | Cryptographic Services                  | Provides th | Started | Automatic    | Local Syster |
|                  | CHCP Client                             | Registers a | Started | Automatic    | Network S    |
|                  | Distributed File System                 | Integrates  | Started | Automatic    | Local Syster |
|                  | Distributed Link Tracking Client        | Enables cli | Started | Automatic    | Local Syster |
|                  | Distributed Link Tracking Server        | Enables th  |         | Disabled     | Local Syster |
|                  | Distributed Transaction Coordinator     | Coordinate  | Started | Automatic    | Network S    |
|                  | DNS Client                              | Resolves a  | Started | Automatic    | Network S 💌  |
|                  |                                         |             |         |              | •            |
|                  | Extended Standard                       |             |         |              |              |
|                  |                                         |             |         |              |              |

#### Note

. . . .

*Log on as* Local System will only work for users that have administrator rights. Therefore, in *Properties*, *Log On* tab, you must select the user profile that has been given access to the BizTalk objects in the database, for example, *BTS\_user*.

2 Locate the Commerce Gateway Request Server service and check that it is running.

#### Setting Up the Internet Information Services Manager

To set-up the Internet Information Services Manager:

1 Click Start, Administrative Tools, Computer Management to open the Computer Management Console.

. . . .

2 In the Computer Management Console, click Services and Applications, Internet Information Services and open the Internet Information Services (IIS) Manager.

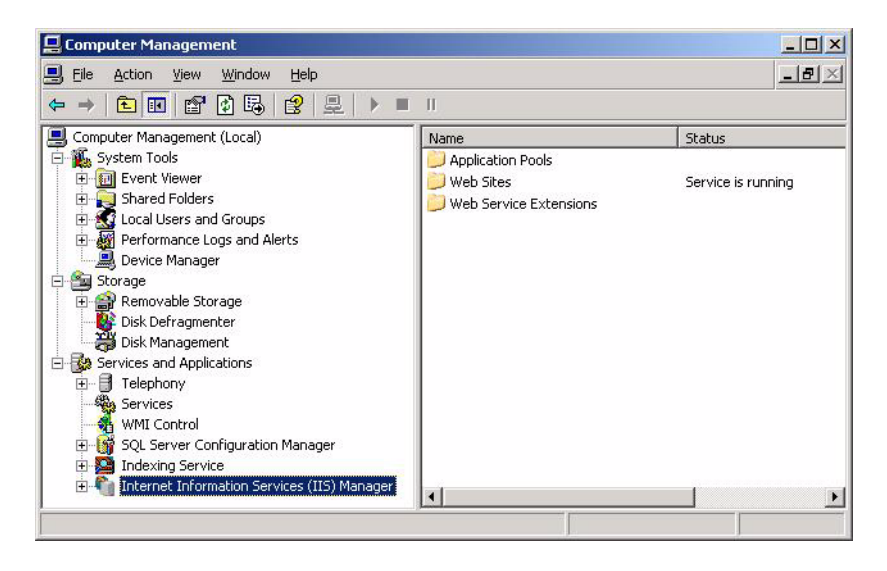

3 Expand Internet Information Services (IIS) Manager and expand Application Pools and right-click DefaultAppPool and select Properties to open the *Properties* window:

| efaultAppPool Properties                                                    | <u>?</u> > |
|-----------------------------------------------------------------------------|------------|
| Recycling Performance Health I Identity                                     |            |
| Recycle worker processes (in minutes):                                      | ÷ 1740     |
| Recycle worker processes (number of requests):                              | 35000      |
| <u>Add</u>                                                                  |            |
| Edit                                                                        |            |
| Memory recycling<br>Recycle worker process after consuming too much memory: |            |
| Maximum virtual memory (in megabytes):                                      | 500        |
| Maximum used memory (in megabytes):                                         | ÷ 192      |
| OK Cancel Ap                                                                | ply Help   |

4 In the **DefaultAppPool Properties** window, click the **Identity** tab and make sure that the security account for this application pool has sufficient privileges to run the BizTalk orchestration objects, for example, *BTS\_user*.

For more information on setting up users, see Creating a Domain User on page 22.

You should check that the application pool has been given execute permission for the BTSHTTPRecieve.dll file. The BTSHTTPRecieve.dll file can be found at the following path:

<Commerce-gateway-request-server-installation>/CommerceGateway/ folder

5 Click OK to close the *DefaultAppPool Properties* window.

Now set up a user with rights to execute BizTalk objects from Commerce Gateway:

1 In the *Computer Management* window, expand Web Sites:

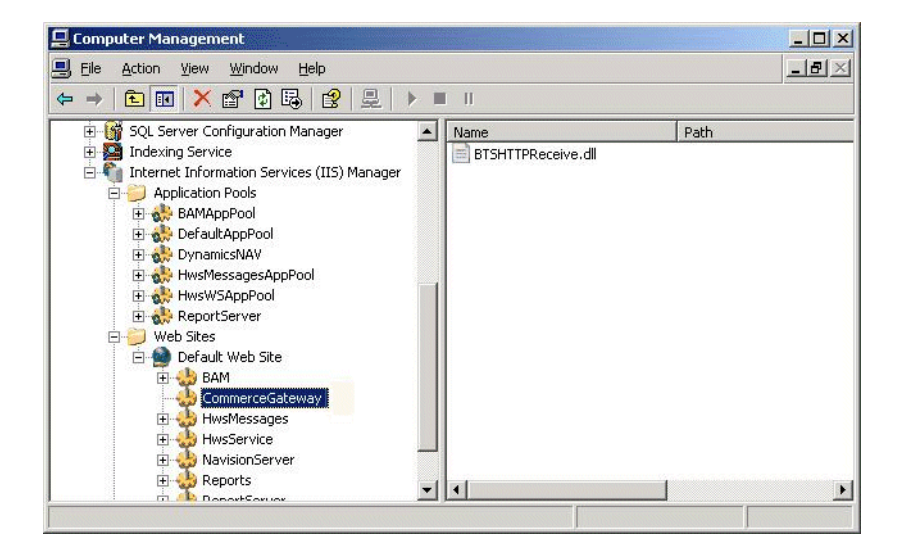

- 2 Right-click CommerceGateway and select Properties.
- 3 In the CommerceGateway Properties window, click the Directory Security tab.

| CommerceGateway Properties                                                                                                    | ? 🛛                |
|----------------------------------------------------------------------------------------------------|--------------------|
| HTTP Headers Custom Errors                                                                                                    | s ASP.NET          |
| Virtual Directory Documents                                                                                                    | Directory Security |
| Anonymous access and authentication control<br>Enable anonymous access and edit the<br>authentication methods for this resourc | e<br>e. Edit       |
| IP address and domain name restrictions<br>Grant or deny access to this resource of IP addresses or internet domain names      | using              |
| Secure communications                                                                                                    |                    |
| Require secure communications and enable client certificates when this                                                         | Server Certificate |
| resource is accessed.                                                                                                    | View Certificate   |
|                                                                                                    | Edit               |
|                                                                                                    |                    |
| OK Cance                                                                                                    | Apply Help         |

- 4 In the **Authentication and access control** section, click Edit and in the **User Name** field enter the ID of a user who has permission to execute the BizTalk objects.
- 5 Click OK to close the *CommerceGateway Properties* window.

You must now add a Web Service Extension for Commerce Gateway to the Internet Information Services:

1 In the **Computer Management Console**, right-click Web Services Extensions and click Add a new Web service extension... to open the **New Web Service Extension** window:

| ztension name:                           |              |
|------------------------------------------|--------------|
| CG Extension                             |              |
| tequired files:                          |              |
| C:\Program Files\Microsoft Dynamics NAV\ | A <u>d</u> d |
|                                          | Remove       |
|                                          |              |

2 In the **Extension name** field, you can enter any name. In the **Required Fields** section, click Add and browse to the folder where Commerce Gateway Request Server is installed and select the BTSHTTPRecieve.dll file.

This file is stored in the following folder: C:\Program Files\Microsoft Dynamics NAV\Commerce Gateway Request Server\CommerceGateway.

- 3 In the Set extension status to Allowed field, enter a check mark.
- 4 Click OK to close the *New Web Service Extension* window.
- 5 Click Start, Run and enter IISRESET.
- 6 Click OK to run IISRESET.

You have now set-up the Internet Information Services Manager.

For more information about Internet Information Services and setting up virtual directories in the Internet Information Services Manager, see Microsoft's documentation for the Internet Information Services.

# **1.4 Service Packs and Security Updates**

The installation is not complete until you have installed the latest service packs and applied the latest security updates to your system. Keeping your system up-to-date by installing the latest service packs is one of most important things you can do in managing the security of your system.

You should visit Microsoft Update and install all the relevant updates on every computer in your Dynamics NAV installation. We also recommend that you enable Automatic Updates on each computer so that they can receive security & critical updates automatically.

# **1.5 Specifying Security Settings**

Now that you have installed the Commerce Gateway connectivity components, you can begin to specify the necessary security settings in the following order:

- 1 Create a domain user.
- 2 Add the domain user to the BizTalk Server Groups.
- 3 Create a Commerce Gateway Request Server user and install COM+ objects for system check.
- 4 Set up user permissions in Dynamics NAV.
- 5 Install and configure a NAV Application Server.
- 6 Set up a user profile for a NAV Application Server.

# **Creating a Domain User**

- 1 On the Start menu, click Administrative Tools, Computer Management.
- 2 Under System Tools, expand Local Users and Groups.
- 3 Right-click Users and select New User. You can now create a new domain user. Name it, for example, *BTS\_user*.

# Adding the Domain User to the BizTalk Server Groups

1 In the Computer Management Console, click Local Users and Groups, Groups.

- 2 In the right-hand panel, right-click BizTalk Application Users and select Add to Group
- 3 Click Add to add the new domain user (BTS\_user).

# Setting up User Permissions in Dynamics NAV

You must create a Windows login for your user (in this example, BTS\_user). This user must be assigned the SUPER role in Dynamics NAV.

# Installing and Configuring a NAV Application Server

Once you have installed NAV Application Server, you can install a NAV Application Server service for each company in your Dynamics NAV database that needs the Commerce Gateway functionality. During the installation of NAV Application Server, default services are created for C/SIDE Database Server and SQL Server. These services are called "Application Server for Microsoft Dynamics NAV ServerName-SQL" and "Application Server for Microsoft Dynamics NAV ServerName-CLASSIC", where "ServerName" should be replaced with the name of your server.

You can remove or disable the Application Server for Microsoft Dynamics NAV service that you will not be using.

You can install and configure a NAV Application Server service in the following ways:

- by using the pre-installed service
- by using NAV Application Server.

The Start-Up Parameter Value property is used for Commerce Gateway. You must set it to CG.

Refer to the manual *Installation & System Management: Application Server for Microsoft Dynamics NAV* for more information about how to install and configure a service and how to set properties in a NAV Application Server.

#### **Running More Than One NAV Application Server**

If you need more than one NAV Application Server to handle your Commerce Gateway communication, you can run several NAV Application Servers on the same computer by specifying different port numbers. You can only do this if you have installed Microsoft Dynamics NAV Commerce Gateway Broker to distribute the available NAV Application Servers.

Refer to the section *Installing Microsoft Dynamics NAV Commerce Gateway Broker* for information about how to install Microsoft Dynamics NAV Commerce Gateway Broker.

Refer to the manual *Installation & System Management: Application Server for Microsoft Dynamics NAV* for information about installing more than one NAV Application Server.

#### Setting up a User Profile for a NAV Application Server

For each NAV Application Server that you install, you must set up a user profile. The names of the NAV Application Servers are generated during installation.

In the following procedure, we use the name "Application Server for Microsoft Dynamics NAV *ServerName*", where "*ServerName*" represents the name that was used when the server was installed.

To set up a user profile for a NAV Application Server:

- 1 Click Start, Control Panel, Administrative Tools, Services.
- 2 Right-click NAV Application Server *ServerName* and click Stop. If the Stop menu item is gray, then the service is not running.
- 3 Right-click NAV Application Server ServerName again and click Properties.

# 4 Click the *Log On* tab:

| Commerce Gateway R                      | lequest Server Properties (L       | ocal Comput <mark>?</mark> 🗙 |
|-----------------------------------------|------------------------------------|------------------------------|
| General Log On Re                       | covery Dependencies                |                              |
| Log on as:                              |                                    |                              |
| C Local System acco<br>Allow service to | ount<br>o interact with desktop    |                              |
| Ihis account:                           | BTS_user                           | Browse                       |
| Password:                               | •••••                              | -                            |
| Confirm password:                       | •••••                              |                              |
| You can enable or dis                   | able this service for the hardware | profiles listed below:       |
| Hardware Profile<br>Profile 1           |                                    | Enabled                      |
|                                         |                                    |                              |
|                                         | Enable                             | <u>D</u> isable              |
|                                         | OK Can                             | cel <u>A</u> pply            |

5 Click This account.

. . . . . . . . . . . . . . . .

- 6 In the **This account** field, enter the user name. Enter the user's password in the **Password** and **Confirm** password fields. Click OK.
- 7 In the *Services* window, right-click NAV Application Server *ServerName* and click Start. The service is now running.

#### Note

The user account added here must have sufficient rights to access to all the necessary BizTalk objects. Refer to the manual *Installation & System Management:* Application Server for Microsoft Dynamics NAV for information about changing user accounts on a NAV Application Server running as a service.

Final Security Check

It is extremely important that your security settings are correct. We therefore recommend that you verify that everything has been set up properly and that all the settings are consistent throughout the setup.

# 1.6 Installing Microsoft Dynamics NAV Commerce Gateway Broker

If you need to run more than one NAV Application Server to handle your Commerce Gateway communication, you must also install Microsoft Dynamics NAV Commerce Gateway Broker. Commerce Gateway Broker enables scalability over multiple NAV Application Servers on incoming traffic from Microsoft BizTalk Server. It runs as a Windows service that uses Microsoft's .NET framework.

Commerce Gateway Broker acts as a broker between the Custom Adapter and the NAV Application Servers, and between the Commerce Gateway Request Server and the NAV Application Server. The broker assigns an available NAV Application Server when one is requested by the Custom Adapter or Commerce Gateway Request Server. The broker will send the IP address of the available NAV Application Server to the Custom Adapter or Commerce Gateway Request Server. When the Custom Adapter or Commerce Gateway Request Server is finished sending data, it will tell the broker to mark the NAV Application Server as available.

When you are running Dynamics NAV Commerce Gateway Broker, you define the IP address and port number for Dynamics NAV Commerce Gateway Broker in the **BizTalk Management Setup** window in Dynamics NAV. Define the port numbers for NAV Application Servers in the **Start-Up Parameter Value** field. For example, CG Port=7528 where 7528 represents the number of the receiving port (TCP/IP).

| Console | 11                       |                                        |  |
|---------|--------------------------|----------------------------------------|--|
|         | Micros                   | oft Dynamics NAV 5.0                   |  |
|         | Database Server Name     | PC0919-W2K-CLASSIC                     |  |
|         | Database                 |                                        |  |
|         | Company Name             | CRONUS International Ltd.              |  |
|         | Start-Up Parameter       | CG PORT=7528                           |  |
|         | Net Type                 | Secure TCP/IP                          |  |
|         | Object Cache Size (KB)   | 8000                                   |  |
|         | Service Status           |                                        |  |
|         |                          |                                        |  |
|         | Start Service Stop Servi | ce Apply these settings Refresh Status |  |

Refer to the manual *Installation & System Management: Application Server for Microsoft Dynamics NAV* for information about how to install more than one NAV Application Server.

Refer to the section *Running More Than One NAV Application Server* in this manual for information about how to fill in the setup windows when you are running more than one NAV Application Server.

# **Running the Setup Wizard**

To run the Commerce Gateway Broker setup wizard:

1 Double click the setup.exe file for the Commerce Gateway Broker that is located on the Microsoft Dynamics NAV product DVD. The installation wizard will guide you through the installation process. 2 In the *Customer Information* window, enter your user name, for example, *Broker\_user*, and company name. You can also leave these fields blank.

| 👹 Microsoft Dynamics NAV 5.0 Commerce Gateway Broker - Inst   | allShield 🔀 |
|---------------------------------------------------------------|-------------|
| Customer Information                                          |             |
| Please enter your information.                                |             |
| User Name:                                                    |             |
| Broker_user                                                   |             |
| Organization:                                                 |             |
| Microsoft Corporation                                         |             |
| Install this application for:                                 |             |
| <ul> <li>Anyone who uses this computer (all users)</li> </ul> |             |
| Only for me ()                                                |             |
|                                                               |             |
| InstallShield                                                 |             |
| < Back Next >                                                 | Cancel      |

3 In the Setup Type window, select Complete:

| 🔀 Microsoft Dynamics NAV 5.0 Commerce Gateway Broker - InstallShield 🔀 |                                                                                                    |  |  |  |  |  |  |
|------------------------------------------------------------------------|----------------------------------------------------------------------------------------------------|--|--|--|--|--|--|
| Setup Type<br>Choose the set                                           | tup type that best suits your needs.                                                                               |  |  |  |  |  |  |
| Please select a                                                        | setup type.                                                                                                    |  |  |  |  |  |  |
| ⊙ Complete                                                             | All program features will be installed. (Requires the most disk space.)                                            |  |  |  |  |  |  |
| Custom                                                                 | Choose which program features you want installed and where they will be installed. Recommended for advanced users. |  |  |  |  |  |  |
| InstallShield                                                          | < Back Next > Cancel                                                                                               |  |  |  |  |  |  |

4 In the *Ready to Install the Program* window, click Install to start the installation of Commerce Gateway Broker.

#### Modifying the Config.Xml files

Before you start using Commerce Gateway Broker, you must make some modifications to the CGBroker\_Config.Xml and the TCPCom\_Config.Xml files.

# Modifying the CGBroker\_Config.Xml File

All the available NAV Application Servers must be known to the broker, and therefore you must specify some parameters in the CGBroker\_Config.Xml file.

The file is located in the C:\Program Files\Microsoft Dynamics NAV\Commerce Gateway Broker folder. Open the file, for example with Notepad, and make the following changes:

```
<Settings>

<ApplicationServers>

<Name>NAS</Name>

<IP>127.0.0.1</IP>

<PortNumber>7518</PortNumber>

</ApplicationServer>

<RecoveryPoll>5</RecoveryPoll>

</Settings>
```

- 1 Enter a name for the NAV Application Server in Settings/ApplicationServers/ApplicationServer/Name to make the first NAV Application Server known to the broker. It can be any name you choose but it must be unique.
- 2 Enter the IP address of the NAV Application Server in Settings/ApplicationServers/ApplicationServer/IP.
- 3 In Settings/ApplicationServers/ApplicationServer/PortNumber, enter the port number that the NAV Application Server is listening to. Make sure that the number is identical to the port number in the *Start-Up Parameter Value* field the NAV Application Server Manager.
- 4 The RecoveryPoll field specifies the interval in seconds you want the broker to listen for an available NAS after the NAS has returned a "Not available" message.

To enter information for additional NAV Application Servers, you must copy the lines for the first NAV Application Server and paste them into the document. Change the values in the fields to match the values valid for the NAV Application Servers. Make sure to give the application servers unique names.

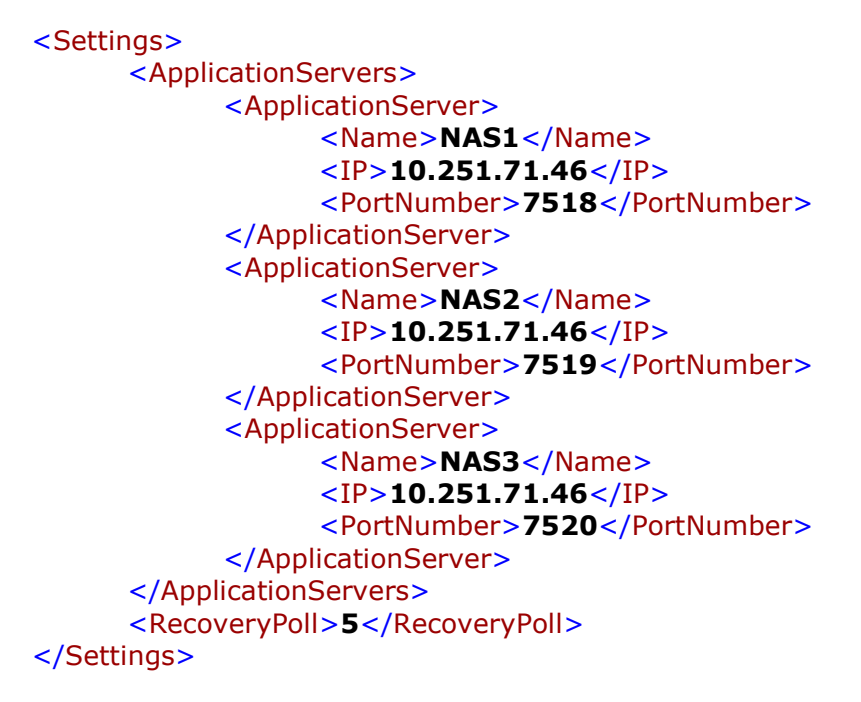

# Modifying the TCPCom\_Config.Xml File

In the TCPCom\_Config.Xml file you specify some security options, the port number of the broker, set a maximum size for the documents you transfer and specify a dump path for request and response documents.

The file is located in the C:\Program Files\Microsoft Dynamics NAV\Commerce Gateway Broker folder. Open the file, and make the following changes:

```
<Settings>
     <PortNumber>7517</PortNumber>
     <MaxDatasize>2000000</MaxDatasize>
      <Security>
           <AllowAll Values="Yes/No">Yes</AllowAll>
           <LogIntruders Values="Yes/No">No</LogIntruders>
           <Cryptography Values="Yes/No">Yes</Cryptography>
           <AllowedIPs>
                 <IP>127.0.0.1</IP>
           </AllowedIPs>
     </Security>
      <Debug>
           <RequestDocuments>
                 <DumpDocuments Values="Yes/No">No</DumpI
                 <DumpPath>C:\TCPDocLog\Request</DumpPat
           </RequestDocuments>
           <ResponseDocuments>
                 <DumpDocuments Values="Yes/No">No</DumpI
                 <DumpPath>C:\TCPDocLog\Response</DumpP
           </ResponseDocuments>
      </Debug>
</Settings>
```

- 1 In Settings/PortNumber, enter the number of the port that Commerce Gateway Broker should listen to. Make sure that the port number is identical to the number in the *AppIn.Srv./Broker Port No.* field in the *BizTalk Management Setup* window in the application.
- 2 A maximum size for the documents you are transferring is defined in Settings/MaxDatasize. The default value is 20 MB, but you can change this value to anything lower than the max. value. It is recommended that you keep the default value for the broker.
- 3 You can set Settings/Security/AllowAll Values to Yes or No. If you set it to Yes, the broker will handle the request regardless of the IP address that the request was sent from. If you set it to No, the broker will only accept requests from IP addresses listed in Settings/Security/AllowedIPs/IP.
- 4 Settings/Security/LogIntruders Values is only valid if the value Settings/Security/AllowAll Values is No. If you set Settings/Security/LogIntruders Values to Yes, the intruding IP addresses will be listed in the Windows Application Log (Computer Management).
- 5 You can set the Settings/Security/Cryptography Values to Yes or No to specify whether you want the TCPCom to encrypt the transferred documents.
- 6 In Settings/Security/AllowedIPs/IP, enter the IP address of the PC that you will allow to communicate with the Commerce Gateway Request Server. Notice that it is only relevant to enter an IP address in this field if you have set the AllowAll Values to **No** in step 3 above.
- 7 In the Settings/Debug section, you can enter Yes or No in the DumpDocuments Values fields to specify if you want transferred documents to be dumped into a file. In the DumpPath fields you enter the paths for the document files you want to save.

# 1.7 Setting Up Commerce Gateway in + Microsoft Dynamics NAV

When you set up Commerce Gateway in Microsoft Dynamics NAV, it is important to distinguish between your trading partners – whether they are customers or vendors. If your trading partner is a vendor, eight different business documents may be involved in the document flow from customer to vendor:

- Request for Purchase Quote Dynamics NAV\_RPQ\_1
- Purchase Quote Dynamics NAV\_PQ\_1
- Purchase Order Dynamics NAV\_PO\_1
- Purchase Order Confirmation Dynamics NAV\_POC\_1
- Purchase Invoice Dynamics NAV\_PI\_1
- Purchase Receipt Dynamics NAV\_PR\_1
- Purchase Credit Memo Dynamics NAV\_PCM\_1
- Import Product Catalog Dynamics NAV\_IPC\_1

If your trading partner is a customer, the following eight different business documents may be involved in the document flow from vendor to customer:

- Request for Sales Quote Dynamics NAV\_RSQ\_1
- Sales Quote Dynamics NAV\_SQ\_1
- Sales Order Dynamics NAV\_SO\_1
- Sales Order Confirmation Dynamics NAV\_SOC\_1
- Sales Invoice Dynamics NAV\_SI\_1
- Shipment Notification Dynamics NAV\_SN\_1
- Sales Credit Memo Dynamics NAV\_SCM\_1
- Export Product Catalog Dynamics NAV\_EPC\_1

The following section is an overview of the fields that are important to set up correctly in the **BizTalk Management Setup** window and the **BizTalk Partner Setup** window.

# Setting Up the Company Acting as Customer

In Dynamics NAV, click Administration, IT Administration, Commerce Gateway, Management Setup to open the **BizTalk Management Setup** window. In this window a customer could, for example, set up his own company as follows:

| BizTalk Management Setup                                                                                                    |      |
|----------------------------------------------------------------------------------------------------|------|
| General       Sales Document       Purchase Document       Product Catalog       Communication         Rqst. Srv. IP Address |      |
| Functions                                                                                                    | Help |

Here is a description of the fields in the **BizTalk Management Setup** window:

| Field                             | Description                                                                                                    |
|-----------------------------------|----------------------------------------------------------------------------------------------------|
| Rqst Srv. IP Address              | Enter the IP address of the server that runs Request Server.                                                                  |
| Rqst Srv. Port Number             | Enter the port number of the Request Server, for example 7527.                                                                |
| Appln. Srv./Broker IP<br>Address  | Enter the IP address of the broker. If you do not use a broker, then enter the IP number of the NAV Application Server (NAS). |
| Appln. Srv./Broker Port<br>Number | Enter the port number of the broker or if you are not using a broker, the NAS, for example: 7528.                             |
| BizTalk Organization ID           | Enter a number that you want to use to identify your company.<br>You must inform your trading partner(s) of this number.      |
| Use Encryption                    | A check mark indicates that you want to use encryption when sending and receiving documents.                                  |
| Hosted BizTalk Server             | A check mark in this field indicates that the BizTalk server you are connected to is hosted by a hosting service provider.    |

# Setting Up the Vendor

In Dynamics NAV, click Administration, Application Setup, Commerce Gateway, Partner Setup to open the **BizTalk Partner Setup** window. In this window, a vendor could be set up like this:

| 🖬 PURE-LOOK - BizTalk Partne   | r Setup                     |                             |        |   |  |  |  |  |
|--------------------------------|-----------------------------|-----------------------------|--------|---|--|--|--|--|
| General Sales Document Purchas | e Document Product Catalog  |                             |        |   |  |  |  |  |
| BizTalk Partner No             | 1 🥒                         |                             |        |   |  |  |  |  |
| Partner Type                   |                             |                             |        |   |  |  |  |  |
| Partner No                     | Partner No                  |                             |        |   |  |  |  |  |
| Partner Name PURE-LO           | ОК                          |                             |        |   |  |  |  |  |
| BizTalk Organization ID .      | 01                          |                             |        |   |  |  |  |  |
| Destination Address http://loo | calhost/CommerceGateway/    |                             |        |   |  |  |  |  |
| Use Company ID                 |                             |                             |        |   |  |  |  |  |
|                                |                             |                             |        |   |  |  |  |  |
|                                |                             |                             |        |   |  |  |  |  |
|                                |                             |                             |        |   |  |  |  |  |
|                                |                             |                             |        |   |  |  |  |  |
|                                |                             |                             |        |   |  |  |  |  |
| Agreement Type                 | Agreement Name              | BizTalk Document Definition | Active |   |  |  |  |  |
| Export Product Catalog         | Export Product Catalog      | Navision EPC 1              |        | ~ |  |  |  |  |
| Purchase Credit Memo           | Purchase Credit Memo        | Navision_PCM_1              |        |   |  |  |  |  |
| Purchase Invoice               | Purchase Invoice            | Navision_PI_1               |        |   |  |  |  |  |
| Purchase Order                 | Purchase Order              | Navision_PO_1               |        |   |  |  |  |  |
| Purchase Order Confirmation    | Purchase Order Confirmation | Navision_POC_1              |        |   |  |  |  |  |
| Purchase Quote                 | Purchase Quote              | Navision_PQ_1               |        |   |  |  |  |  |
| Purchase Receipt               | Purchase Receipt            | Navision_PR_1               |        |   |  |  |  |  |
| Request Purchase Quote         | Request Purchase Quote      | Navision_RPQ_1              |        |   |  |  |  |  |
|                                |                             |                             |        | ~ |  |  |  |  |
|                                |                             |                             |        |   |  |  |  |  |
|                                |                             | Document -                  | Ней    |   |  |  |  |  |
|                                |                             |                             |        |   |  |  |  |  |

Here is a description of the fields in the **BizTalk Partner Setup** window:

| Field                   | Description                                                                                                    |  |  |  |  |  |
|-------------------------|----------------------------------------------------------------------------------------------------|--|--|--|--|--|
| BizTalk Partner No.     | An automatically generated number for your trading partner.                                                                                                    |  |  |  |  |  |
| Partner Type            | Select the type of trading partner: Customer or Vendor. In this example, choose Vendor.                                                                                                    |  |  |  |  |  |
| Partner No.             | The number of your vendor that is stored in Dynamics NAV.                                                                                                    |  |  |  |  |  |
| Partner Name            | The name of your vendor.                                                                                                    |  |  |  |  |  |
| BizTalk Organization ID | Enter the organization number that you receive from your<br>trading partner. This number identifies your partner's company.<br>Similarly, you must inform your trading partner(s) of the<br>organization number you set up in Management Setup to<br>identify your company. |  |  |  |  |  |
| Destination Address     | Enter the destination address for the documents you want to send. The destination address could be, for example, a \\http: address.                                                                                                    |  |  |  |  |  |
| Use Company ID          | Enter a check mark in this field if you need to add a company ID<br>to the document you are sending, in order to allow the<br>receiving company's BizTalk Server to identify the sending<br>company.<br>For further information, see the online help in Dynamics NAV.       |  |  |  |  |  |

# Setting Up the Company Acting as Vendor

In Commerce Gateway, the **BizTalk Management Setup** window, a vendor could, for example, set up his own company as follows:

| 🖬 BizTalk Management Setup                                                                                                    | X |
|----------------------------------------------------------------------------------------------------|---|
| General       Sales Document       Purchase Document       Product Catalog       Communication         Rqst. Srv. IP Address        127.0.0.1         Rqst. Srv. Port No       7527         Appin. Srv./Broker IP Address       MS BizTalk Server 2006         Appin. Srv./Broker Port No       7529         BizTalk Organization ID       101         Use Encryption.       IV         Hosted BizTalk Server       IV |   |
| F <u>u</u> nctions V Help                                                                                                    |   |

Here is a description of the fields in the **BizTalk Management Setup** window:

| Field                             | Description                                                                                                    |  |  |  |  |  |  |
|-----------------------------------|----------------------------------------------------------------------------------------------------|--|--|--|--|--|--|
| Rqst Srv. IP Address              | Enter the IP address of the server that runs Request Server.                                                                     |  |  |  |  |  |  |
| Rqst Srv. Port Number             | Enter the port number of the Request Server, for example 7527.                                                                   |  |  |  |  |  |  |
| Appln. Srv./Broker IP<br>Address  | Enter the IP address of the broker. If you do not use a broker,<br>then insert the IP number of the NAV Application Server (NAS) |  |  |  |  |  |  |
| Appln. Srv./Broker Port<br>Number | Enter the port number of the broker or if you are not using a broker, the NAS, for example: 7529.                                |  |  |  |  |  |  |
| BizTalk Organization ID           | Enter a number that you want to use to identify your company.<br>You must inform your trading partner(s) of this number.         |  |  |  |  |  |  |
| Use Encryption                    | A check mark indicates that you want to use encryption when sending and receiving documents.                                     |  |  |  |  |  |  |
| Hosted BizTalk Server             | A check mark in this field indicates that the BizTalk server you are connected to is hosted by a hosting service provider.       |  |  |  |  |  |  |

# Setting Up the Customer

A customer could be set up in the **BizTalk Partner Setup Partner Setup** window as follows:

| CRONUS International Ltd                   | I BizTalk Partner Setup       |                             |          |   |
|--------------------------------------------|-------------------------------|-----------------------------|----------|---|
| General Sales Document Purc                | hase Document Product Catalog |                             |          |   |
| BizTalk Partner No                         | 1                             |                             |          |   |
| Partner Type Custo                         | mer 🔽                         |                             |          |   |
| Partner No                                 | 10000 💽                       |                             |          |   |
| Partner Name CROM                          | IUS International Ltd.        |                             |          |   |
| BizTalk Organization ID .                  | 100                           |                             |          |   |
| Destination Address http:                  | //www.cronus.com/CommerceGat  |                             |          |   |
| Use Company ID                             |                               |                             |          |   |
|                                            |                               |                             |          |   |
|                                            |                               |                             |          |   |
|                                            |                               |                             |          |   |
|                                            |                               |                             |          |   |
|                                            |                               |                             |          |   |
| Agreement Type                             | Agreement Name                | BizTalk Document Definition | Active   |   |
| <ul> <li>Export Product Catalog</li> </ul> | Export Product Catalog        | Navision_EPC_1              | ~        | ~ |
| Request Sales Quote                        | Request Sales Quote           | Navision_RSQ_1              | ~        |   |
| Sales Credit Memo                          | Sales Credit Memo             | Navision_SCM_1              | ~        |   |
| Sales Invoice                              | Sales Invoice                 | Navision_SI_1               | ~        |   |
| Shipment Notification                      | Shipment Notification         | Navision_SN_1               | ~        |   |
| Sales Order                                | Sales Order                   | Navision_SO_1               | ¥        |   |
| Sales Order Confirmation                   | Sales Order Confirmation      | Navision_SOC_1              | ~        |   |
| Sales Quote                                | Sales Quote                   | Navision_SQ_1               | ~        |   |
|                                            |                               |                             |          | ~ |
|                                            |                               |                             |          |   |
|                                            |                               | Decument -                  | Link     |   |
|                                            |                               | D <u>o</u> cument •         | I C Help |   |

Here is a description of the fields in the **BizTalk Partner Setup** window:

| Field                   | Description                                                                                                    |
|-------------------------|----------------------------------------------------------------------------------------------------|
| BizTalk Partner No.     | An automatically generated number for your trading partner.                                                                                                    |
| Partner Type            | Select the type of trading partner: Customer or Vendor. In this example, choose Vendor.                                                                                                    |
| Partner No.             | The number of your customer that is stored in Dynamics NAV.                                                                                                    |
| Partner Name            | The name of your customer.                                                                                                    |
| BizTalk Organization ID | Enter the organization number that you receive from your<br>trading partner. This number identifies your partner's company.<br>Similarly, you must inform your trading partner(s) of the<br>organization number you set up in Management Setup to<br>identify your company. |
| Destination Address     | Enter the destination address for the documents you want to send. The destination address could be, for example, a \\http: address                                                                                                    |
| Use Company ID          | Enter a check mark in this field if you need to add a company ID<br>to the document you are sending, in order to allow the<br>receiving company's BizTalk Server to identify the sending<br>company.<br>For further information, see the online help in Dynamics NAV.       |

# Setting Up Commerce Gateway in Visual Studio

- 1 Start Visual Studio and open BizTalk Explorer.
- 2 In the directory structure, under BizTalk Configuration Databases, open the **Send Ports** directory.
- 3 Right-click the Port named Commerce Gateway\_to\_Cronus and select Edit...
- 4 In the **Static One-Way Send Port Properties** window, select **Address (URI)** and click on the button with 3 dots. This will open the **Commerce Gateway Transport Properties** window.
- 5 Change the NAS/Broker IP Address to the IP address of your computer.
- 6 Click OK to close the windows.
- 7 Repeat this procedure for the port named Commerce Gateway\_to\_PURE\_LOOK.

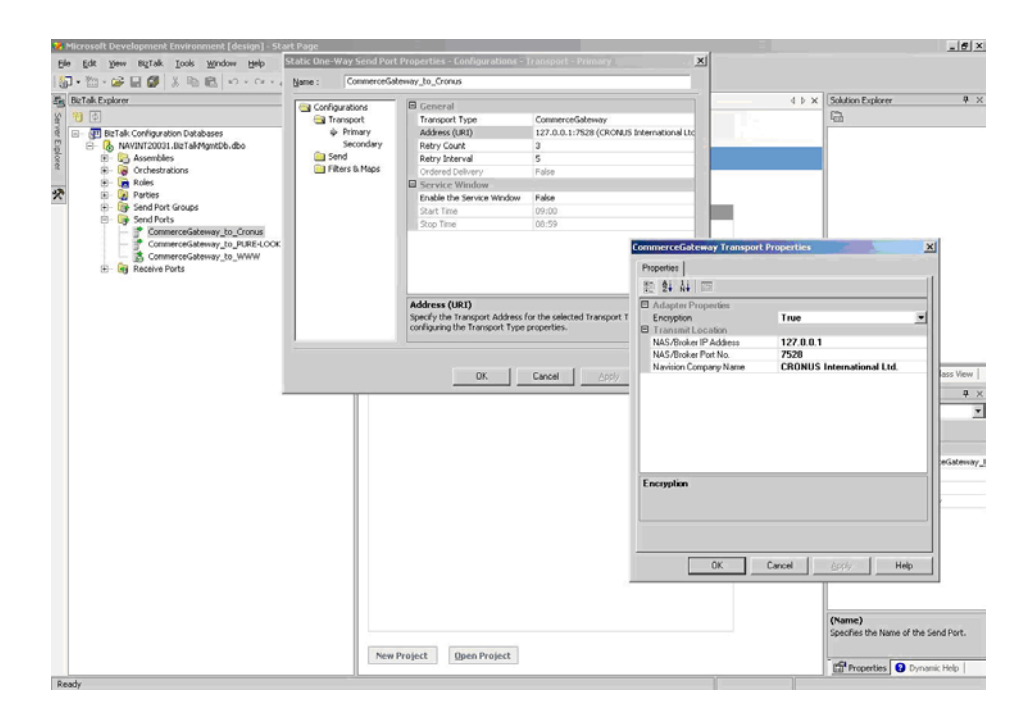

Chapter 1. Commerce Gateway 5.00 for BizTalk Server 2006

Part 2 Appendices

# Appendix A Miscellaneous

This appendix provides additional information about Microsoft Dynamics NAV Commerce Gateway.

The appendix contains the following sections:

- · Description of a Three-Tier Configuration
- · Transaction of Large Documents

# A.1 Description of a Three-Tier Configuration

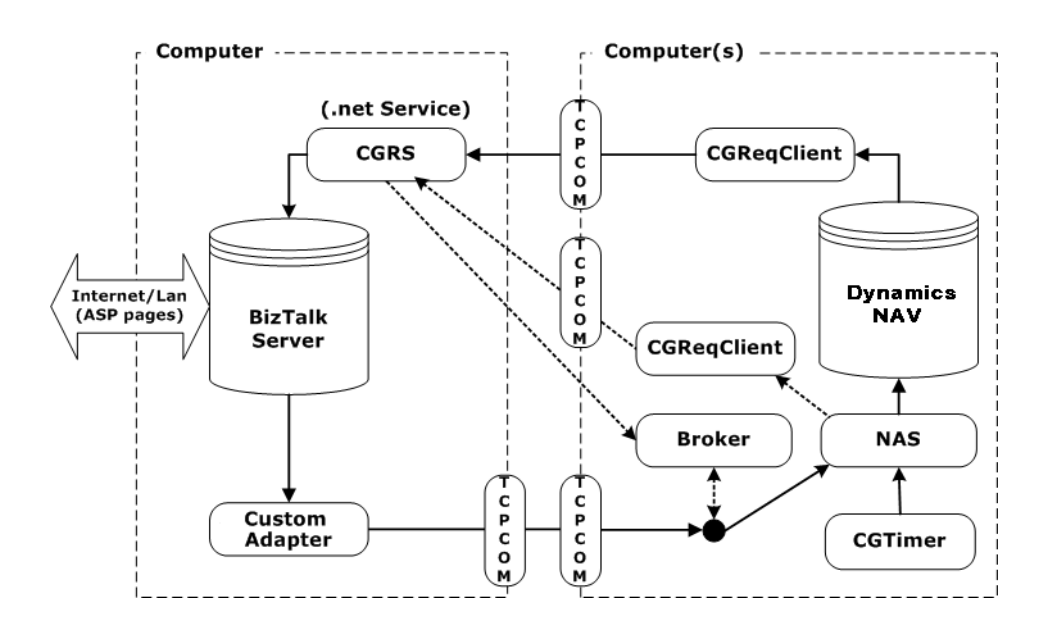

The following diagram shows Microsoft Dynamics NAV Commerce Gateway in a threetier configuration.

The three tiers contain the following components:

- a client containing a Dynamics NAV client and the Commerce Gateway client components.
- a database server containing either Microsoft SQL Server or C/SIDE Database Server.
- a number of Application Server for Microsoft Dynamics NAVs and a Microsoft Dynamics NAV Commerce Gateway Broker.
- a BizTalk Server containing BizTalk Server and Commerce Gateway server components.

#### Note

The Application Integration Component is used in the BizTalk 2000/2002 configuration, and the Custom Adapter is used in the BizTalk 2004 configuration.

#### **Explanation of the Diagram**

# **Business Documents are in XML Format**

Business documents (from now on referred to as "documents") are delivered to BizTalk Server in XML format. The Dynamics NAV client generates the XML documents. When NAV Application Server receives a document from the Custom Adapter, this document is also in XML format. C/AL<sup>™</sup> code running on NAV Application Server validates the XML documents.

#### **The Timer Component**

The timer component is installed on both the Dynamics NAV client and on NAV Application Server. However, it is not used in any client components in the Commerce

Gateway product. It is installed to provide timer functionality in  $C/SIDE^{(R)}$  on the client side and to avoid compiler errors in C/AL code that refers to the timer component.

#### **The Request Client**

The Request Client is installed on both the client and on NAV Application Server.

#### Why Both a Request Client and a Request Server?

There is a need for both the Request Client and the Request Server because there are restrictions on Automation objects in C/SIDE that make it impossible to call methods in BizTalk Server directly. The BizTalk Server components contain data types that C/SIDE does not support. The Request Server, which exposes methods with the data types that C/SIDE supports, wraps BizTalk Server components.

The Request Client is used to minimize the network traffic over the TCP/IP connection. When a request is made for more data from BizTalk Server, the data is transferred to the Request Client in one round trip and kept there. The Dynamics NAV client can now ask the Request Client for the data in several calls without putting load on the network.

#### The Custom Adapter

The Custom Adapter is normally only activated by BizTalk Server. However, it can also be activated from the Request Server component when a system check is initiated from the Dynamics NAV client.

The purpose of the Custom Adapter is to deliver documents, which have been received by BizTalk Server, to NAV Application Server. This is done by instantiating a special component, the Dynamics NAV TCP Communication Component (TCPCom).

The documents delivered to NAV Application Server are XML documents that include the following information:

- Company name of the receiving company.
- Partner ID of the receiving partner in Dynamics NAV.
- Document name.
- Schema name.
- The received document.
- The schema of the received document.

If an error occurs in the Custom Adapter or in NAV Application Server, the error is written to the event log using the EventLog class. An error is raised to BizTalk Server, which then deals with the error according to the configuration.

#### **Custom Adapter to NAV Application Server Document Transfer**

It is not within the scope of this appendix to explain the transfer of documents from the Custom Adapter to NAV Application Server. For more information, see the manual *Installation & System Management:* Application Server for Microsoft Dynamics NAV. The transfer of documents is more complex and involves more technologies than the diagram implies.

#### Sending Requests from the Dynamics NAV Client

The Dynamics NAV client can send a number of different requests to BizTalk Server. The Request Client receives the requests and forwards them to the Request Server. The Request Server activates the necessary components in BizTalk Server and sends the requested information and/or the result back to the Request Client. The Request Client then forwards the information to the Dynamics NAV client. "Create organization and messaging port on BizTalk Server" (BizTalk 2000/2002 Server only) is an example of a request that the Dynamics NAV client can send.

If you need to send large documents, for example product catalogs with thousands of items, you can set up your system as described in section B.3 *Transaction of Large Documents*.

#### The Task Table for Application Server for Microsoft Dynamics NAV

The request is stored in the task table NAV Application Server, for example if BizTalk Server does not respond to a request. NAV Application Server checks the task table at specified intervals. If it finds a request, NAV Application Server sends it to the Request Client on BizTalk Server.

# **Receiving Documents**

When BizTalk Server receives a document from a business partner, the Custom Adapter is activated. The Custom Adapter wraps the received document with information from BizTalk Server, such as document specification, partner ID and document name. The Custom Adapter asks the broker for an available application server. The broker assigns an application server and marks it as busy. The Custom Adapter then forwards the document to the assigned NAV Application Server using TCPCom. Once the application server has handled the document, the Custom Adapter provides the broker with information about the transaction and the application server is marked as available.

If an error occurs in NAV Application Server while it is validating the document, the error is reported back to the Custom Adapter. The Custom Adapter informs the broker that the application server is available and writes a message to the Application Log in the Event Viewer using the CGEventLog component. It also informs BizTalk Server of the error. Your BizTalk Server setup determines how the error is handled. Normally, the failed document is placed in the retry queue in BizTalk Server. The document is then delivered to the Custom Adapter after a specified amount of time.

If an error occurs while delivering a document to the application server, for example if the application server doesn't respond, the Custom Adapter reports this to the broker and the application server is marked unavailable. Subsequently the broker starts polling the status from the application server until it is made available. The rest of the error handling is described above.

#### **Errors Occurring in the Request Server**

If an error occurs in the Request Server, a message is written to the Application Log or the error code is returned to the client. If the error concerns the network or reading the CGRS\_Config.xml document, a message is written in the Application Log. All other types of errors are returned to the client.

# A.2 Transaction of Large Documents

When you send an XML document from Dynamics NAV client to BizTalk Server, the transaction of the document can be handled in two different ways determined by the size of the document. You can decide what the threshold value must be based on your need to work on the client at the same time as the document is transferred.

When you send an XML document smaller than the threshold value, the client is locked until it receives a tracking ID from Commerce Gateway Request Server (CGRS). The tracking ID is sent to the client when CGRS has passed the document on to BizTalk Server. The client will unlock and be available for new tasks.

If you send an XML document larger than the threshold value, CGRS sends a message back to the client as soon as it has received the document, without waiting for the document to be passed on to BizTalk Server. The client will then unlock and be available for the next task without waiting for the document to be fully delivered to BizTalk Server. This way you can continue your work on the client immediately after sending the XML document. When the document is fully delivered to BizTalk Server, the CGRS sends the tracking ID number to NAV Application Server which will pass it on to C/SIDE Database Server.

By default, the threshold value is set to 50000 bytes. You can change this in CGRS\_Config.XML under Settings/Thresholds/DocSizeImmediateReply:

<Settings> <Thresholds> <DocSizeImmediateReply>**50000**</DocSizeImmediateRe </Thresholds> </Settings> .

# INDEX

# B

| business documents40              |
|-----------------------------------|
| <b>C</b><br>CGBroker_Config.Xml26 |
| components                        |
| Dynamics NAV TCP Communication    |

Component (TCPCom) .....41 creating a domain user ......22

# D

| documents                               |
|-----------------------------------------|
| receiving42                             |
| domain user                             |
| creating a22                            |
| specifying security settings22          |
| Dynamics NAV Application Server         |
| task table42                            |
| Dynamics NAV Application Server service |
| installation and configuration22, 23    |
| preinstalled23                          |
| setting up a user profile23             |
| Dynamics NAV Communication Component    |
| 41                                      |

#### L

Installing the Commerce Gateway Broker 25 Installing the Commerce Gateway Request 

#### М

| more th | nan | one | e D | yna | imic | s N | AV | Ap | ppl | ica | tic | n    |
|---------|-----|-----|-----|-----|------|-----|----|----|-----|-----|-----|------|
| Server  |     |     |     |     |      |     |    |    |     |     |     | . 23 |

# Ρ

| port numbers | • |  |  |  |  |  |  |  |  |  |  |  |  | • | • |  |  |  |  |  |  |  |  | . 2 | 25 |  |
|--------------|---|--|--|--|--|--|--|--|--|--|--|--|--|---|---|--|--|--|--|--|--|--|--|-----|----|--|
|--------------|---|--|--|--|--|--|--|--|--|--|--|--|--|---|---|--|--|--|--|--|--|--|--|-----|----|--|

# R

| receiving documents42 |
|-----------------------|
| Request Client41      |
| Request Server41      |
| errors in             |
| requests              |
| sending               |

# S

| security                             |
|--------------------------------------|
| setting up in Dynamics NAV22         |
| sending requests41                   |
| setting up                           |
| Commerce Gateway in Visual Studio 35 |
|                                      |

Start-up Parameter Value property ..... 23

# т

| task table (Dynamics NAV Application Server) |
|----------------------------------------------|
| 42                                           |
| TCPCom_Config.Xml                            |
| timer component 40                           |
|                                              |

# υ

| User permissions 22                     |
|-----------------------------------------|
| user profile                            |
| Dynamics NAV Application Server service |
| 23                                      |

Index